# How to translate the BridgeTab

# A. Install XML editing software

- 1. Download XMLFox here: http://xmlfox.com/XMLFox.zip
- 2. Unzip the file and double click XMLFox.exe

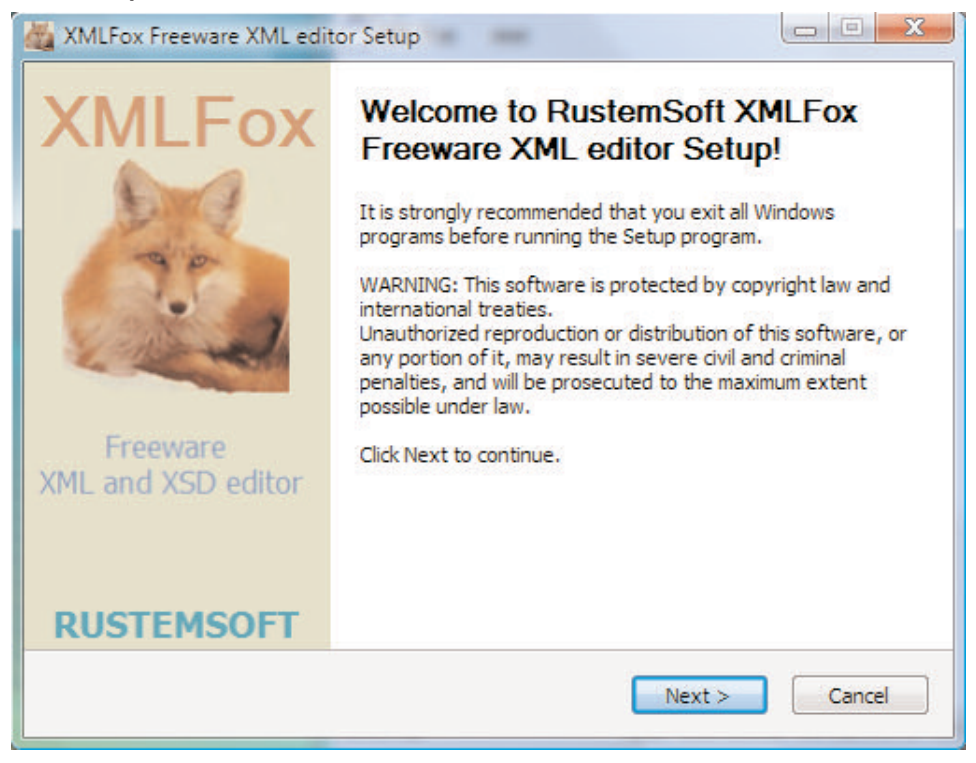

3. Complete the install.

## **B. Translate**

1. Open XMLFox

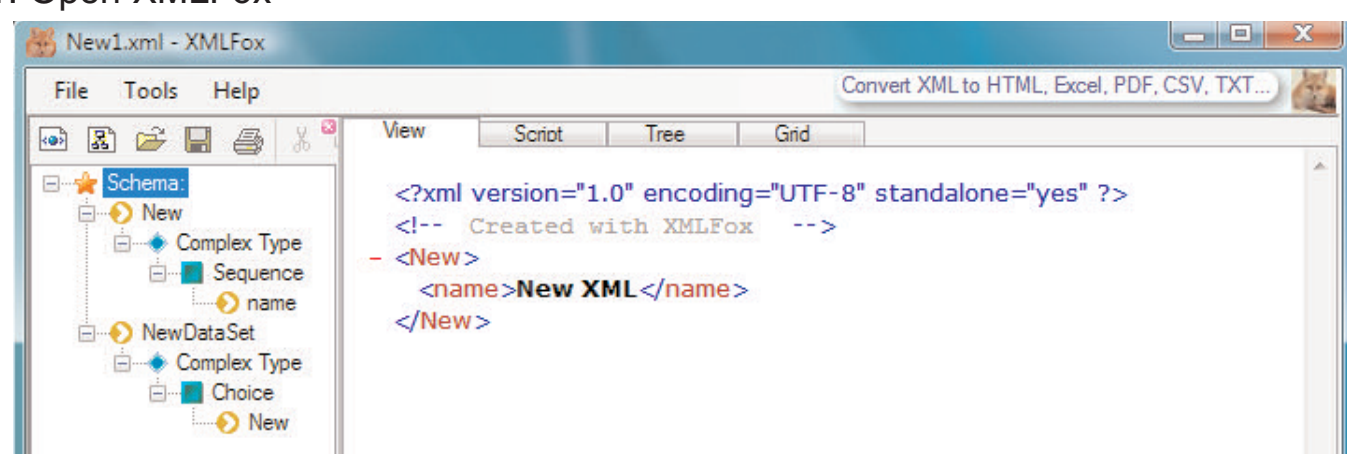

2. Open the language file (strings.xml)

| 😽 Ne | w1.xml - XMLFox |        |                                                   | The second                 |      |                                           |
|------|-----------------|--------|---------------------------------------------------|----------------------------|------|-------------------------------------------|
| File | Tools Help      |        |                                                   |                            |      | Convert XML to HTML, Excel, PDF, CSV, TXT |
| 10   | New             |        | Script                                            | Tree                       | Grid |                                           |
| 1    | Open            | F2     | ersion="1.0" encoding="UTF-8" standalone="yes" ?> |                            |      |                                           |
|      | Close           |        | Lated W                                           | ith XMLF                   | xo   | >                                         |
|      | Carro           | C+rl+S | e>New X                                           | ML <th>&gt;</th> <td></td> | >    |                                           |

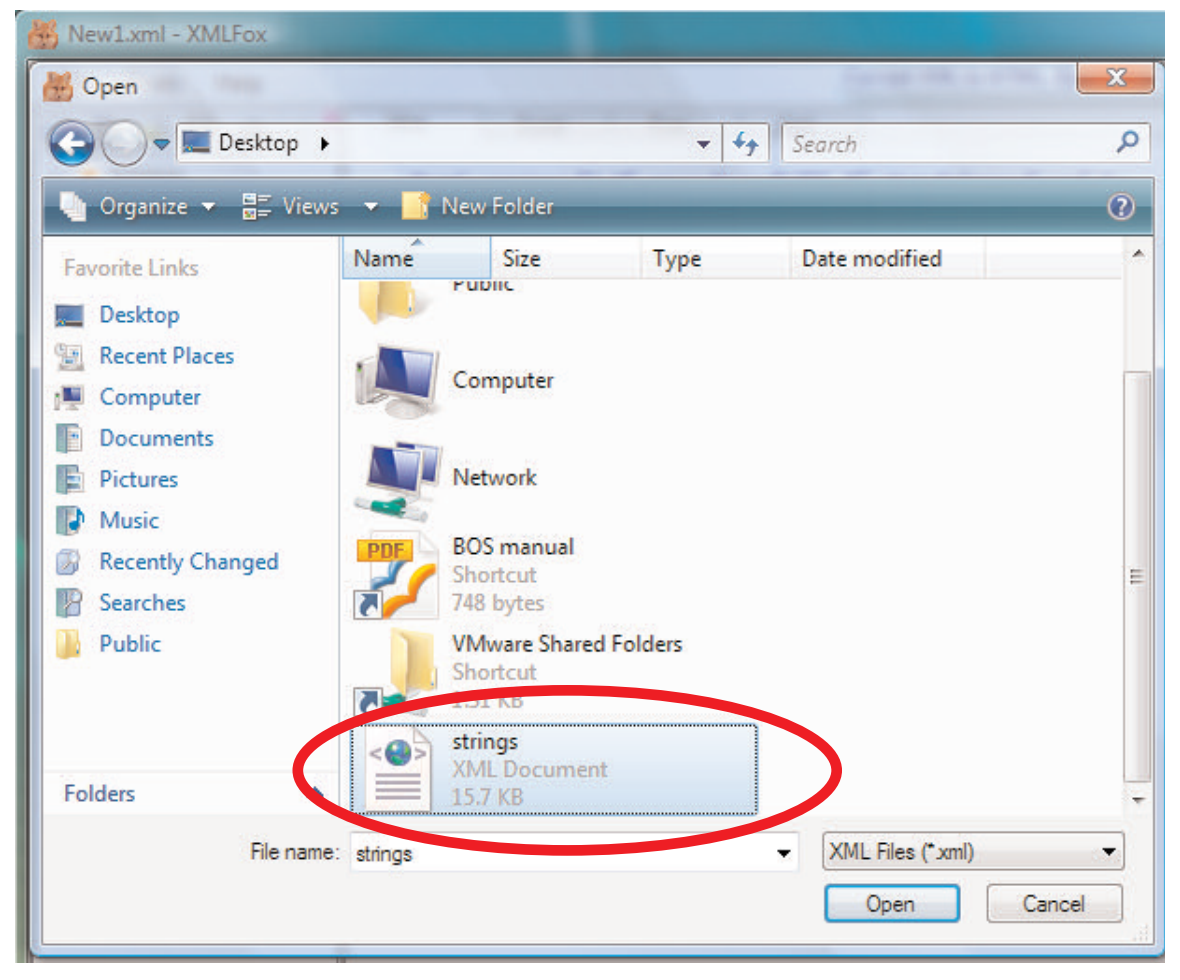

#### 3. Switch to grid mode

| File Tools Help                                                                                                    | Convert XML to HTML, Excel, PDF, CSV, TXT)                                                                                                    |
|----------------------------------------------------------------------------------------------------|----------------------------------------------------------------------------------------------------|
| 凾 🗈 🛩 🖬 🚑 🐰 🎙                                                                                                    | View Script Tree Grid                                                                                                    |
| Schema:<br>Schema:<br>Complex Type<br>Complex Type<br>Choice<br>String<br>Comp<br>String<br>String<br>String<br>String | <pre><?xml version="1.0" encoding="utf-8" standalone="no" ?> - <resources>     <!-- INSTRUCTIONS-->     <!-- Translate the parts that you wish to have in     your own language. Make sure to NOT change the name="" part - <!     Example: To change the text "South" to the     french "Sud"         change         <string name="south"-->South         to </resources></pre> |

4. Open the text strings by clicking string

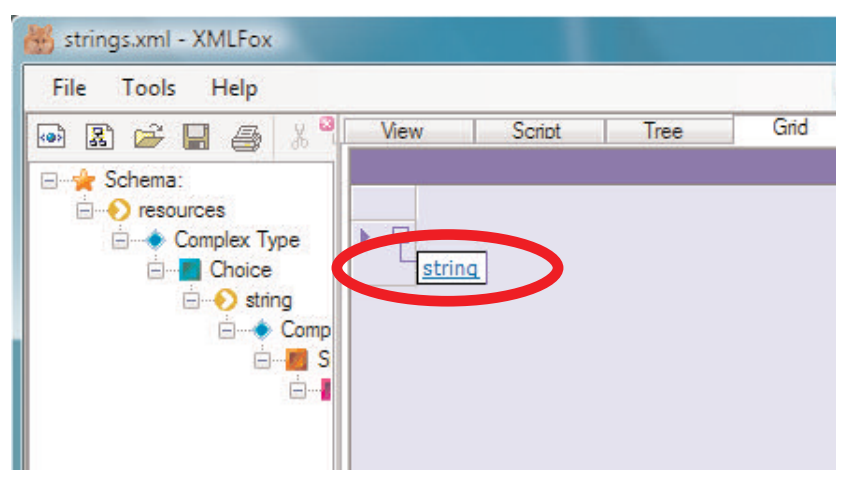

### 5.Translate the text in the right column (string\_Text).

### IMPORTANT:

Do not change anything in the left ("name") columnDo not translate words that end with activity, e.g. "TableActivity"

| 😸 strings.xml - XMLFox |                   |                                                                                            |                |                                          |  |  |
|------------------------|-------------------|--------------------------------------------------------------------------------------------|----------------|------------------------------------------|--|--|
| File Tools Help        |                   |                                                                                            | Co             | onvert XML to HTML, Excel, PDF, CSV, TXT |  |  |
|                        | View Scrip        | t Tree                                                                                     | Grid           |                                          |  |  |
|                        |                   |                                                                                            |                | CHIRCONNE .                              |  |  |
| Schema:                | resources:        |                                                                                            |                |                                          |  |  |
|                        | name              | string Text                                                                                |                |                                          |  |  |
|                        | start             | Chart Chart                                                                                |                |                                          |  |  |
|                        | settings          | Settings                                                                                   |                |                                          |  |  |
| Comp                   | main demote       | e This is a demo version with some functions disabled                                      |                |                                          |  |  |
|                        | main demote       | and limited possibilities to change settings                                               |                |                                          |  |  |
|                        | version           | Version 1.10                                                                               |                |                                          |  |  |
|                        | welcome           | Welcome                                                                                    |                |                                          |  |  |
|                        | to                | to                                                                                         |                |                                          |  |  |
|                        | bridgetab         | BridgeTab™                                                                                 |                |                                          |  |  |
|                        | by                | by                                                                                         |                |                                          |  |  |
|                        | bridgescorer      | BridgeScorer®                                                                              |                |                                          |  |  |
|                        | rights_reserve    | All rights reserved                                                                        |                |                                          |  |  |
|                        | jannersten        | Jannersten Förlag AB                                                                       |                |                                          |  |  |
|                        | not_started       | Game not started                                                                           |                |                                          |  |  |
|                        | not_started_t     | The game has not yet started. Please wait for the TD to announce the s                     |                |                                          |  |  |
|                        | no_response       | Server not responding                                                                      |                |                                          |  |  |
|                        | no_response_      | The server is not responding. Check that BridgeScorer Control is runnin                    |                |                                          |  |  |
|                        | select_section    | Select table section                                                                       |                |                                          |  |  |
|                        | group             | (Group)                                                                                    |                |                                          |  |  |
|                        | table_no          | Table no.                                                                                  |                |                                          |  |  |
|                        | section           | Section:                                                                                   |                |                                          |  |  |
|                        | conflict          | version contille                                                                           |                |                                          |  |  |
|                        |                   | Table taken                                                                                |                |                                          |  |  |
|                        | taken text        | i dui e Laken<br>This table has already been taken by another table. Call for TD or toy an |                |                                          |  |  |
|                        | doesntevist       | Table doesn\'t evist                                                                       |                |                                          |  |  |
|                        | doesntevist te    | The chosen table d                                                                         | loes not evist | Please call TD or try another number     |  |  |
|                        | enterid           | Enter ID                                                                                   |                |                                          |  |  |
|                        | ID                |                                                                                            |                |                                          |  |  |
| Ln 1 XmlSchem Legend   | 1 XmlSchem Legend |                                                                                            |                |                                          |  |  |

There are also special characters that you must keep as is. For example:

| \n     | = | new line character |
|--------|---|--------------------|
| \'     | = | 6                  |
| \"     | = | "                  |
| \u2663 | = | club character     |
| \u2666 | = | diamond character  |
| \u2665 | = | hearts character   |
| \u2660 | = | spades character   |
| \u25C0 | = | back character     |
| \u25B6 | = | forward character  |